## DrillNet Quickstart Adding Formation Record

- To add a *Formation* record, first select a *Well* record and a *Day* record from the *Well Operations* and *Day* selectors respectively. Create formation top
- Next, mouse-over the *DrillNet* tab and select *Formation* from the drop down menu displayed. This will load the *Formation* page.

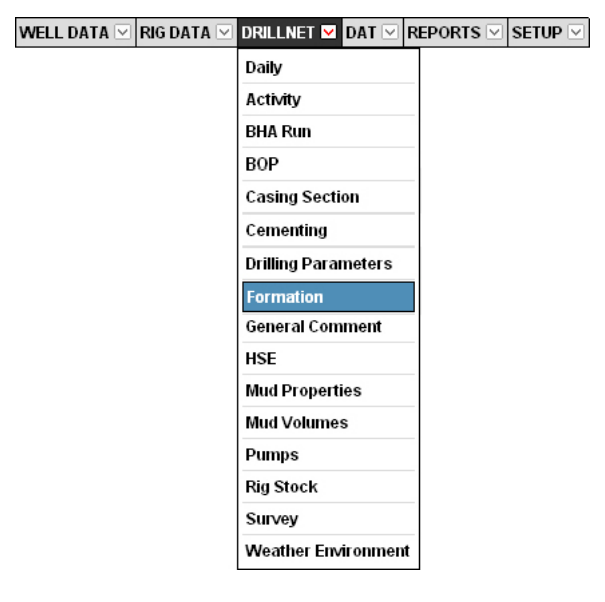

Figure 1.0 Accessing DrillNet's Formation menu

 To create a new *Formation* record, click the *Add New* button or the *Add Formation* button. Both perform the same function. This will display the *Formation* palette. If there are other *Formation* records listed, the *Formation* palette is usually appended at the bottom of record list.

| Formation Data | File Manager                       |
|----------------|------------------------------------|
|                | Add New Select All Delete Selected |
| Formation      |                                    |
| Add Formation  |                                    |

Figure 1.1 The 'Add New' and 'Add Casing Section' buttons

- Fill in the Formation Name and other information. If there is something that you do not know right now, it can always be entered at a later time. To add more Formation record(s), repeat Step 3 and Step 4.
- 5. To save the record, click the *Confirm* button.